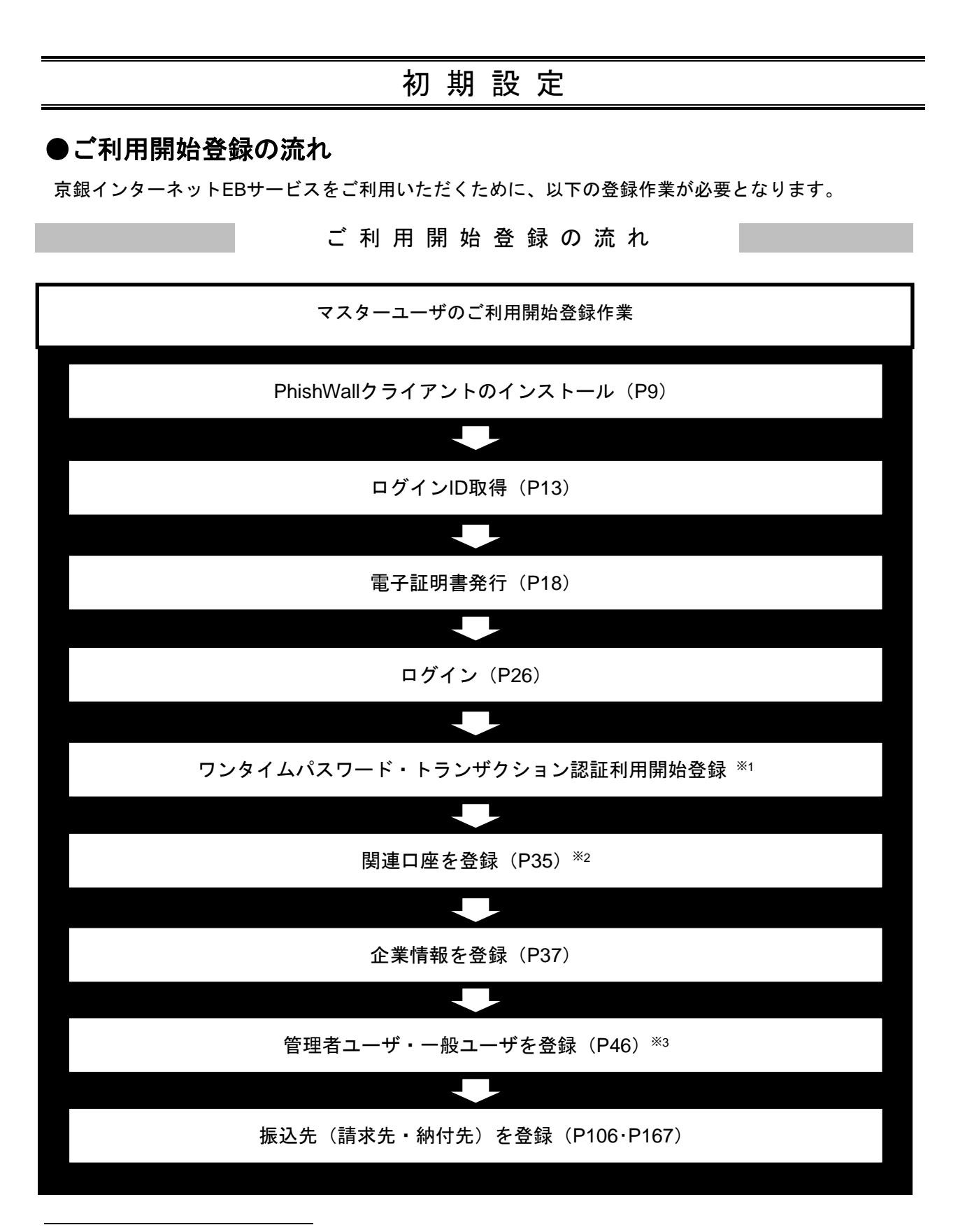

<sup>\*1</sup> ワンタイムパスワードサービス(スマホ認証機能付)またはトランザクション認証の利用をお申込みいただいた場合 に登録が必要となります。設定方法については「ワンタイムパスワードサービス(スマホ認証機能付)ご利用マニュ アル」「トランザクション認証 ご利用マニュアル」をご参照ください。

<sup>※2</sup> 複数の口座でのご利用をお申込みいただいた場合に登録が必要となります。

<sup>\*3</sup> 複数の担当者様でご利用になる場合に登録が必要となります。

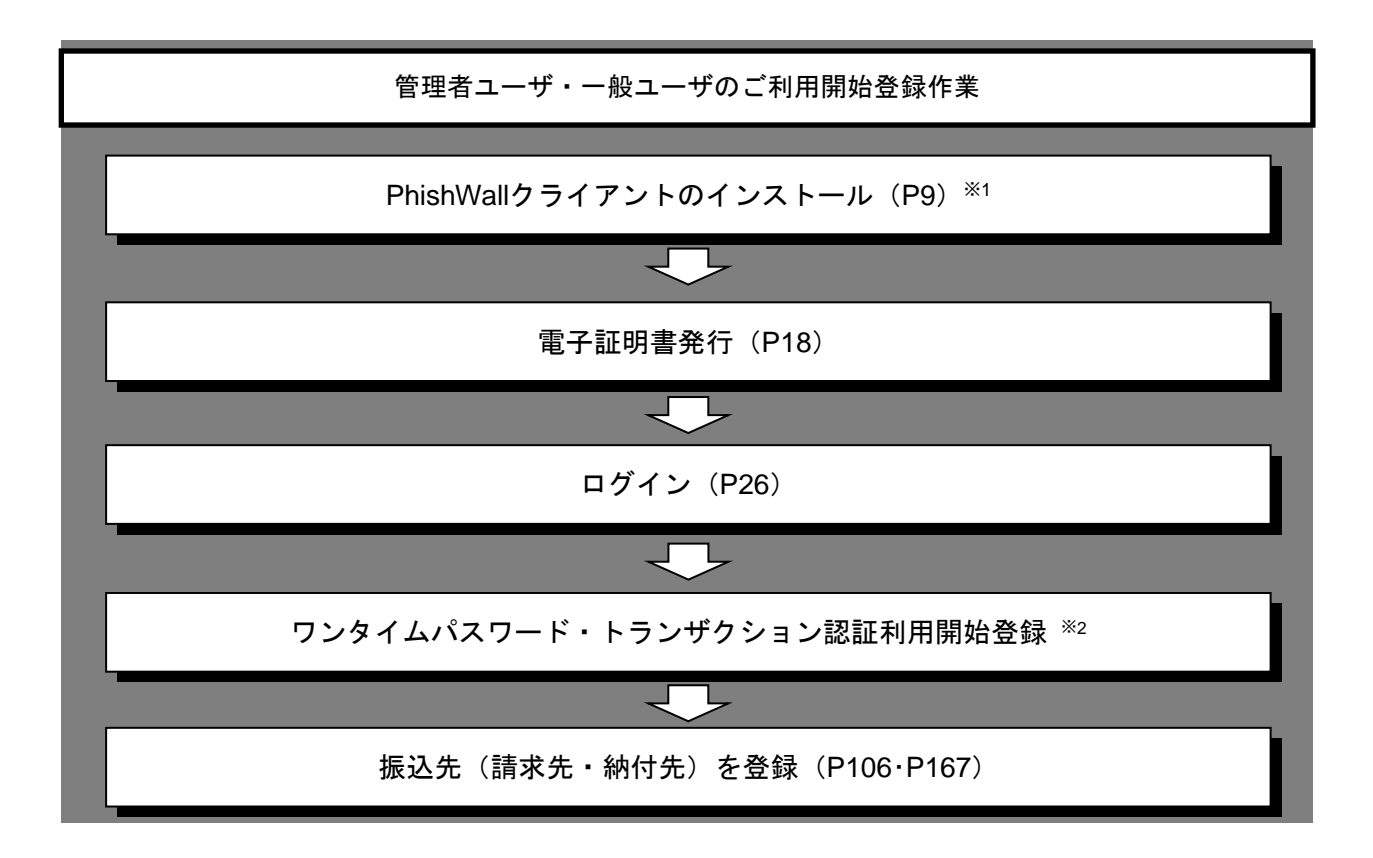

<sup>\*1</sup> マスタユーザと同じ端末をご利用の場合は改めてインストールする必要はございません。

<sup>\*\*2</sup> ワンタイムパスワードサービス(スマホ認証機能付)またはトランザクション認証の利用をお申込みいただいた場合 に登録が必要となります。

設定方法については「ワンタイムパスワードサービス(スマホ認証機能付)ご利用マニュアル」「トランザクション 認証 ご利用マニュアル」をご参照ください。